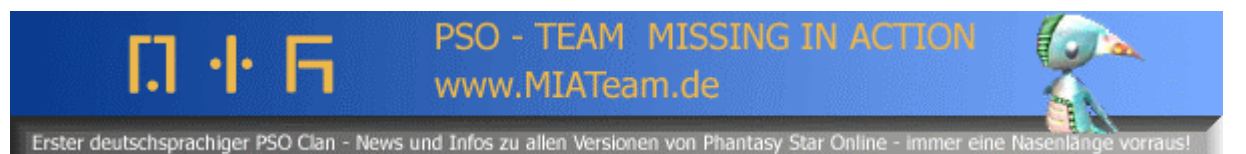

Hunterslicense für die japanische Importversion von PSO Episode1&2 für den GameCube anmelden by Evilyoda (MIA Team, <u>http://www.miateam.de</u>)

Hunter's License kaufen:

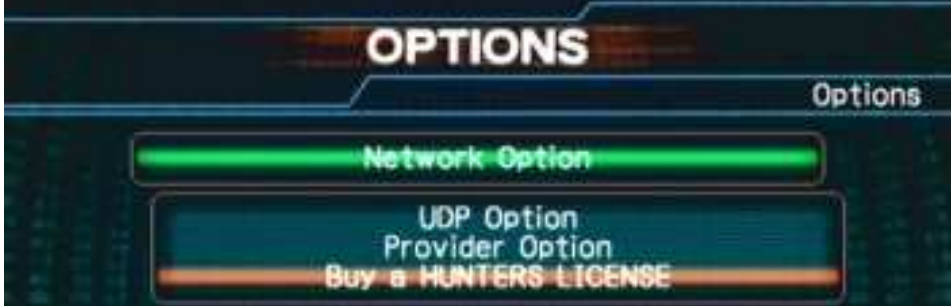

Gehe zum Options-Bildschirm(OPTIONS screen) > Netzwerkmöglichkeit(Network Option) > Eine HUNTER LICENSE kaufen(buy a HUNTER LICENSE) > Benutzer Provider(User Provider)

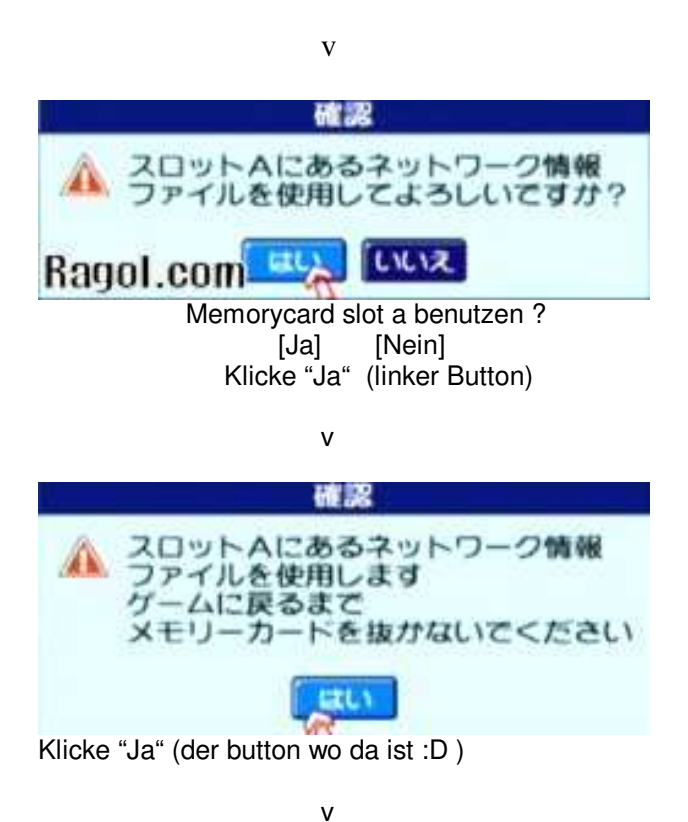

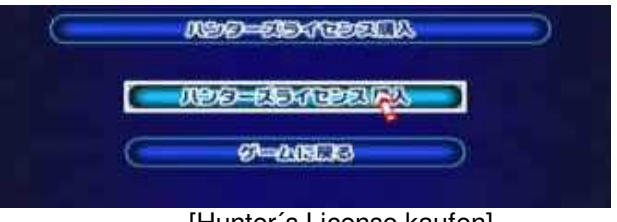

[Hunter's License kaufen] [Zurück zum Spiel] Klicke auf den oberen Button.

V パシターダラインを包口込 ビジターダラインを包口込 ### ・ モデムを使用してネットワークに 接続します。ようしいですか? にいえ ・ Mit dem Modem online connecten

[Ja] [Nein] Klicke den linken Button "Ja".

v

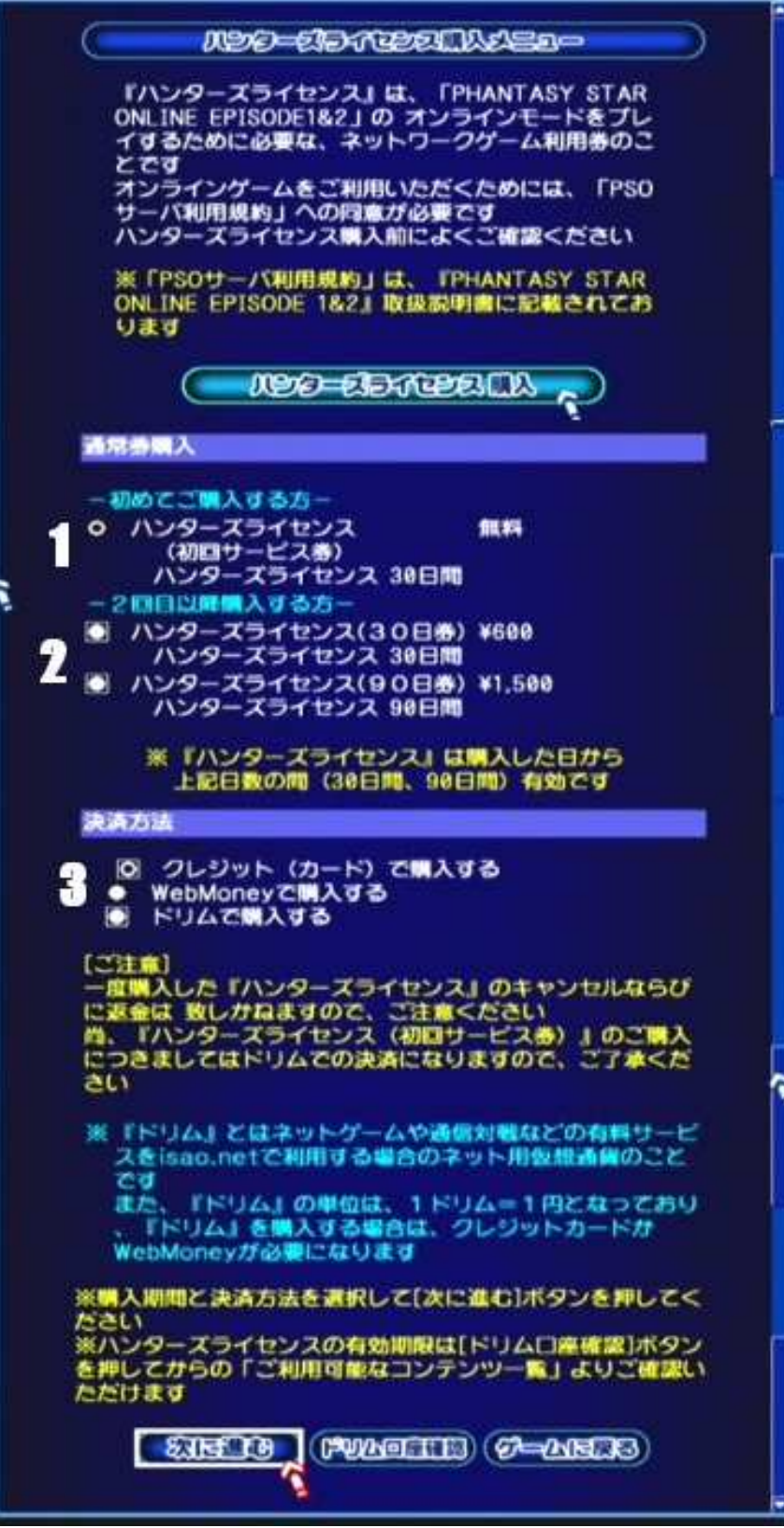

1.Freier 1. Monat HL.

2. Art von Lizenz:

Option Button 1 - Eine 30 Tage HL kaufen

Option Button 2 - Eine 90 Tage HL kaufen

## 3. Kaufmethoden

Option Button 1 - durch Kreditkarte (default)

Option Button 2 - durch Web Money

Option Button 3 - durch DREAM,

Weil du einen freien Monat eine HL hast, musst du auf der oben erwähnten Seite keine Möglichkeiten verändern,klicke den linken Button und auf der Seite, wie oben gezeigt, um zur nächsten Seite zugelangen.

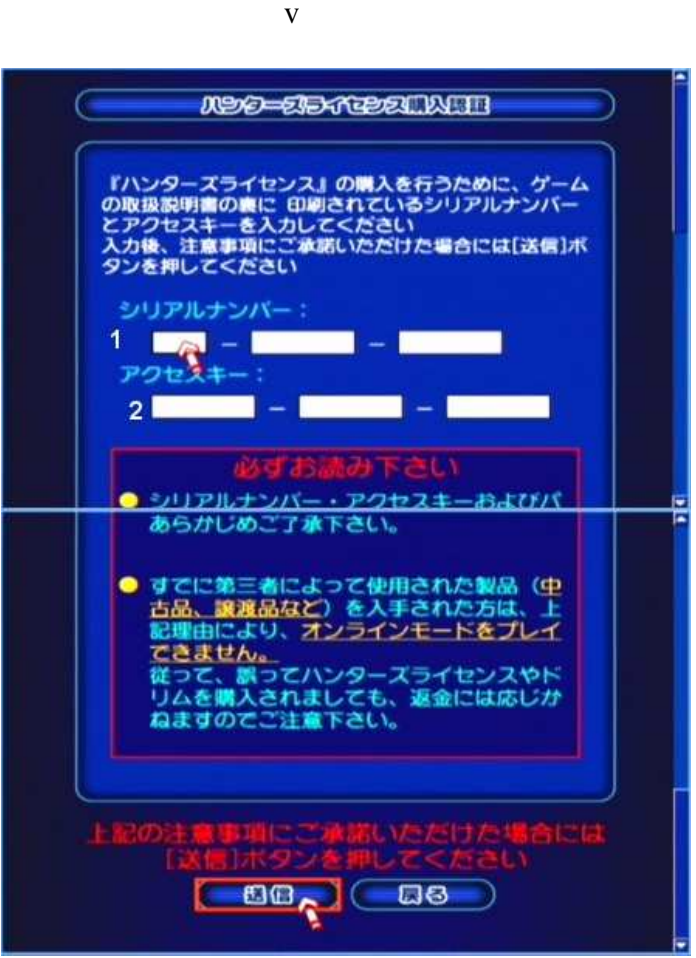

1. Gebe deine Seriennummer(Serial Number) in diese Kasten ein.

2. Gebe deinen Access Key in diese Kasten ein.

Klicke auf den linken Button um die Info zu senden.

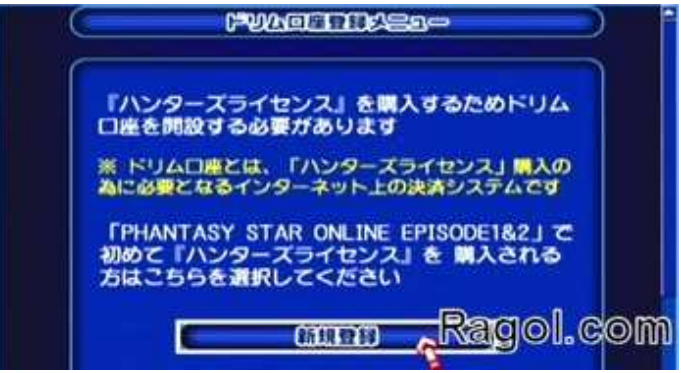

Klicke auf den Button um dich zu Registrieren.

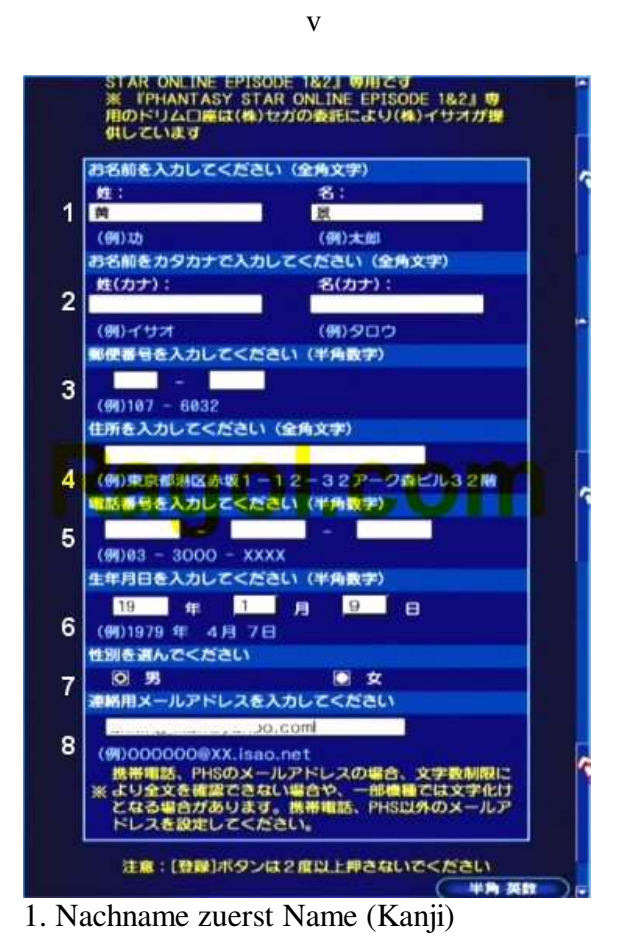

- 2. Nachname zuerst Name (Kana)
- 3. Postleitzahl (Format ### ####)
- 4. Adresse (Japanische oder Englische OK)
- 5. Telefonnummer (Format ## #### ####)
- 6. Geburtstag Jahr Monat Tag
- 7. Geschlecht Mann Frau
- 8. E-mailadresse

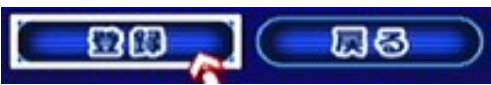

Klicke auf den linken Button zum Registrieren.(Du musst alle Infos 2.mal Besatätigen)

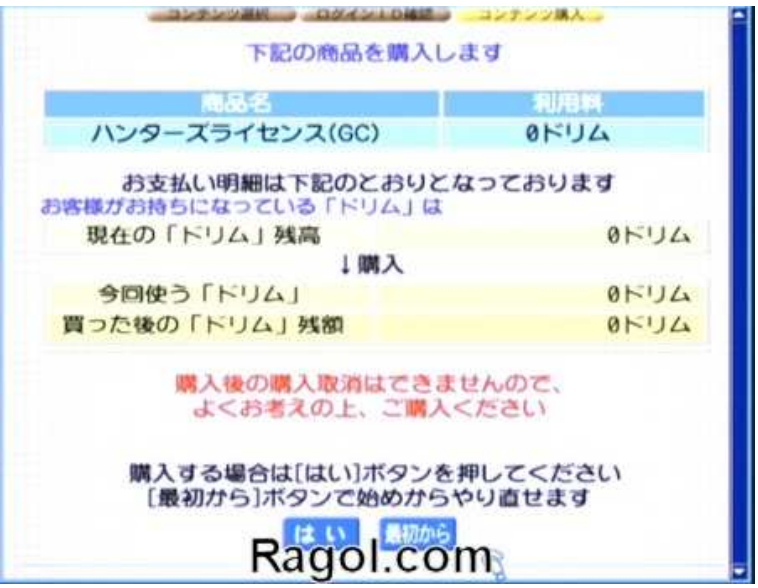

Klicke auf den linken Button um die HL zu Kaufen.

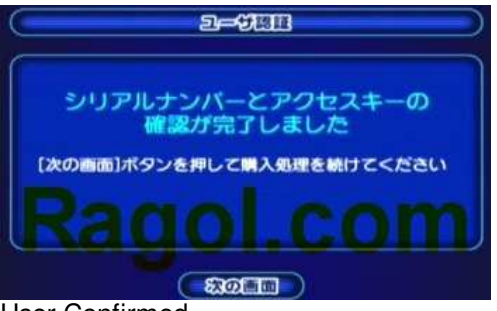

User Confirmed.

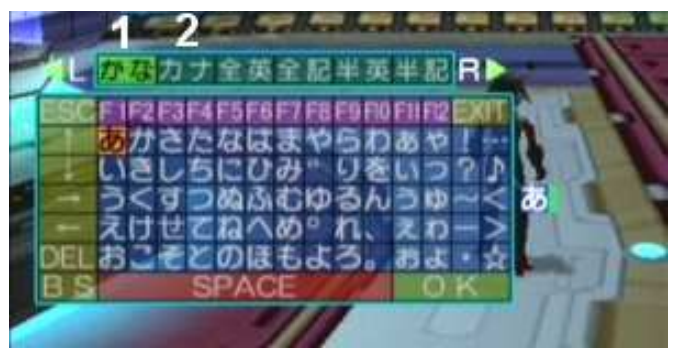

Benutze die soft Tastatur um Japanisch zu tippen.

1. Du kannst die oben erwähnten Schriftzeichen auswählen um die Kanji-Schriftzeichen zu betreten. Zuerst, wähl ein Schriftzeichen aus, und drücke dann den X-Knopf.Es wird zu Kanji wechseln. Benutze die Kanji-Schriftzeichen, um Nachname, ersten Namen und Adresse auszufüllen.

2. Drücke die Rechte Schultertaste um zu Kana-Schriftzeichen zu wechseln.